## **Job Candidate Connections**

## Messaging from within Exam (Recruiting) Plan

Change the message from Step 2, 3, from "under review" to "position filled" (*or something else*) or provide a message to persons on the eligible list

Candidate sees message when opening "application status" link once signed into their account

|                                                                                    |                       |                              |                         |         |                             |                   | Edit Exam (Recruiting) Plan Audit Trail    |  |  |  |
|------------------------------------------------------------------------------------|-----------------------|------------------------------|-------------------------|---------|-----------------------------|-------------------|--------------------------------------------|--|--|--|
| Exam Title Dragon Master (zookeeper)                                               |                       |                              |                         |         |                             | Department        | Dept of Environment & Natural<br>Resources |  |  |  |
|                                                                                    | Exam Num              | ber 13-00066                 |                         |         | Division NC Zoological Park |                   |                                            |  |  |  |
|                                                                                    |                       |                              |                         |         |                             | Vacancies         | 1                                          |  |  |  |
|                                                                                    |                       |                              |                         |         |                             |                   |                                            |  |  |  |
| Job Post                                                                           | ing                   |                              |                         |         |                             |                   |                                            |  |  |  |
| Job #                                                                              | Job Title             |                              | Status                  |         | ast Updated                 | Assigned To       | Action                                     |  |  |  |
| 1300066                                                                            | Dragon Master         | r - Zookeeper                | Adv. To 07/30/13 5:00 P | PM 0    | 7/08/13                     | Kassia Elliott    | Edit Archive Audit Trail                   |  |  |  |
| Recruitment Advertising Add New                                                    |                       |                              |                         |         |                             |                   |                                            |  |  |  |
| Ad Type                                                                            | Ad Name               | e Request                    | ed Date                 | Start D | )ate I                      | End Date          | Action                                     |  |  |  |
| Evaluation Steps Add Step View Applicants (5) View Applicants by Step (3) App Flow |                       |                              |                         |         |                             |                   |                                            |  |  |  |
| Step E                                                                             | valuation Step        | D                            |                         | Weig    | ht Results                  | At Step           | Action                                     |  |  |  |
| Step 1 /                                                                           | Application Recei     | ived                         |                         | N/A     | View Res                    | sults 1           | Edit Audit Trail                           |  |  |  |
| Step 2 Min E&E + KSA/Competency Evaluation (gualified) N/                          |                       |                              |                         |         | View Results 1              |                   | Edit Delete Audit Trail                    |  |  |  |
| Step 3                                                                             | Step 3 Most Qualified |                              |                         |         | View Res                    | sults 1           | Edit Delete Audit Trail                    |  |  |  |
| Advanced Filters Add Evaluation Step Filter Add Eligible List Filter               |                       |                              |                         |         |                             |                   |                                            |  |  |  |
| Title                                                                              |                       |                              | Created                 | l By    | Filter Type                 |                   | Action                                     |  |  |  |
| Declaring Veteran's Preference ke 5/22/13 Kas                                      |                       |                              |                         | lliott  | Evaluation Step Filter      |                   | View Edit Delete Un-share                  |  |  |  |
| Eligible Lists Add New Show Archived Eligible Lists                                |                       |                              |                         |         |                             |                   |                                            |  |  |  |
| List Nar                                                                           | ne                    | ne List Type Expiration Date |                         |         | # (<br>Total                | On List<br>Active | Action                                     |  |  |  |
| Default                                                                            | List                  | Normal                       | N/A                     |         | 2                           | 1                 | Edit View Candidates Audit Trail           |  |  |  |

From "Action" column on the right, select "edit" from Step 2 or Step 3 (this example is from Step 3 "Most Qualified" ) to open the box where you can edit the message

State of North Carolina July 2013

| * Step Type                 | Other                                                             |
|-----------------------------|-------------------------------------------------------------------|
| Step Name                   | Most Qualified                                                    |
| Display Candidate Status As | under review                                                      |
| * Evaluate On               | <ul> <li>Pass/Fail</li> <li>Scored</li> </ul>                     |
| Applicant Status            | <ul> <li>Do Not Show This Step</li> <li>Show This Step</li> </ul> |

Replace "under review" message with new message in the "Display Candidate Status" box; remember to press "save".

| Definition                  |                                                                                                    |
|-----------------------------|----------------------------------------------------------------------------------------------------|
| * Step Type                 | Other                                                                                                    |
| Step Name                   | Most Qualified                                                                                                    |
| Display Candidate Status As | position filled                                                                                                    |
| * Evaluate On               | <ul> <li>Pass/Fail</li> <li>Scored</li> </ul>                                                                                                    |
| Applicant Status            | <ul> <li>Do Not Show This Step</li> <li>Show This Step</li> <li>Show Step Pass/Fail</li> <li>Show Step Score</li> <li>Show Step Disposition</li> </ul> |
| Comments                    |                                                                                                    |
| Prerequisite Steps          | Application Received     Min E&E + KSA/Competency Evaluation (qualified)     Most Qualified                                                            |
|                             | Save Cancel                                                                                                    |

To easily recall the updated the message, use the comments box to make a note to yourself, <u>OR</u> within the notes section of the exam (recruiting) plan – *using the* 

notes section lets you identify the change on the front page of the plan!

From "notes" > <u>Add New</u>

Enter message & press "Save"

| * Title | Step 3 msg update                                                                            |   |
|---------|----------------------------------------------------------------------------------------------|---|
| Note    | Msg . "under review" changed to "Position on<br>hold pending budget finalization" 7/11/13 KE | * |
|         |                                                                                              | - |

Using the "notes" section lets you see the change on the front page of the exam (recruiting) plan.

| Eligible Li      | sts <u>Add</u> | New           | Show Archived E    | ligible Lists          |           |                           |                 |                            |                  |             |
|------------------|----------------|---------------|--------------------|------------------------|-----------|---------------------------|-----------------|----------------------------|------------------|-------------|
| List Name        |                | Lie           | st Type            | Expiration Date        |           | # On List<br>Total Active |                 | Action                     |                  |             |
| Default List     |                | Normal        |                    | N/A                    |           | 2                         | 1               | Edit View Candidates Audit |                  | Audit Trail |
| Requisitio       | ns             |               |                    |                        |           |                           |                 |                            |                  |             |
| Req #            | Title          |               | Position Code      | e Department           |           | Da                        | ite Created     | Action                     |                  |             |
| 1300066          | Zookee         | per II        | 60033285           | Dept of Environment &  | Natural   | 05                        | /07/2013        | <u>Edit</u>                | Disassociate     |             |
| Tasks A          | dd New         |               |                    |                        |           |                           |                 |                            |                  |             |
| Subject          |                | Status        | Priority           | Due Date               | As        | signed To                 |                 | Action                     | 1                |             |
| Notes Ad         | dd New         |               |                    |                        |           |                           |                 |                            |                  |             |
| Note Title       |                | Note          |                    |                        | Last      | Updated                   | Note Owner      | Action                     | 1                |             |
| Step 3 msg       | update         | Msg . ch      | anged to "Position | on hold pending budget | 07/11     | /2013                     | Elliott, Kassia | <u>Edit</u>                | Delete Audit Tra | <u>iil</u>  |
| Files Ad         | d New          |               |                    |                        |           |                           |                 |                            |                  |             |
| Attachment Title |                | Date Uploaded |                    |                        | File Name |                           |                 | Action                     |                  |             |

If the message has to do with a hold, once you resume application review, change the message back to "under review" or a message indicating the position will not be filled at this time (*if that is what the agency decided*).

## Other:

Step 1 - "application received" message here cannot be edited; however you can send template based e-mails or print and mail letters from Step 1.

Eligible List - Messages can also be entered from the eligible list > Action column > Edit > type Message >Save

- Since the "do not show details" option does not exist for the eligible list, it is recommended you enter messages here <u>only</u> when the position is filled or a longer term delay is experienced - otherwise applicants can see behind the scenes into pass/fail activity.
- If a message you enter for persons on the eligible list is due to a delay, just remove the message, and save <u>without</u> a message when activity on the list referred resumes. The system then reverts to the Step 3 "under review" message for candidates checking their application status.